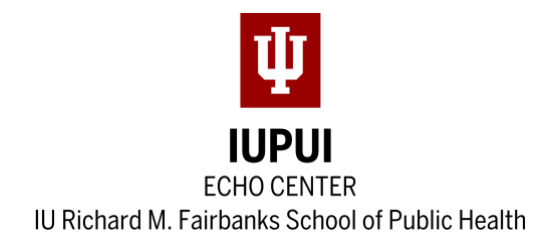

## Centurion Correctional Health ECHO Instructions for Claiming CE

# Physician, Pharmacy, Nurse, and Social Work continuing education credits will be offered at no cost for anyone joining the Centurion Correctional Health ECHO live.

Each participant's attendance will be captured by the IUPUI ECHO Center team and submitted to the Indiana University School of Medicine (IUSM) Division of Continuing Education in Healthcare Professions, a joint accreditor.

In order for your attendance to reflect on your IUSM CE transcript, you must have a CME account created. For those who require credit other than CME, ACPE, ANCC and Social Work please text your attendance as well. Your CME transcript may be used to request credit from your profession's governing body.

### Complete a one-time set-up process

#### STEP ONE: Create and/or update a CME Profile

Create a profile with the Indiana University School of Medicine Division of Continuing Education in Healthcare Professions: <u>https://iu.cloud-cme.com/</u>

- 1. To create a profile, click <u>here.</u> (At the top left select "Sign In," then select "Create New Account" under the login.)
- 2. Click **Sign In** on at the left on the blue task bar.
- 3. Enter your CME account **EMAIL ADDRESS** and **PASSWORD** (*Note: This will be different than your IU CAS login*)
- 4. Click **My CME** button at the top right.
- 5. Click **Profile** button.
- 6. Complete all fields in RED

#### STEP TWO: Pair your cell phone to your CME profile

- Pair your CME profile and cell phone by texting the email address you set up your CME account with to 317-671-8998 (you will only do this once).
- You will get a confirmation of the pairing.